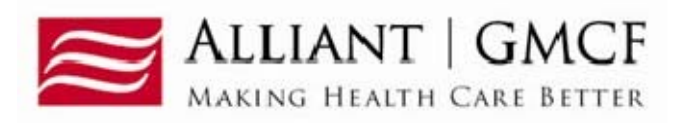

# DMA-520A Medical Claims Provider Inquiries/Appeals Requests

### Overview

Providers must submit requests for medical claims provider inquiries/appeals requests via the webportal *Medical Review Portal* link under the Provider Information - Prior Authorization tabs. (<u>www.mmis.georgia.gov</u>). Supporting documentation is to be electronically attached to the inquiry/appeal. If documentation is not attached, the inquiry/appeal will be auto denied. Once the provider inquiries/appeals request is submitted the provider will be able to view the decision over the webportal and an electronic notification will be sent once a decision has been rendered.

\*\*\*Please note that submitting an appeal to bypass the claims submission process in the GAMMIS web portal is not allowed by DCH. The supporting medical documentation should first be attached to the claim in the claims system prior to submitting a DMA-520A/Appeal. A DMA-520A/Appeal may be submitted on a denied claim or a denied procedure code after it has first been reviewed for medical necessity/emergency in the claims system. If a claim has not been reviewed in the claims system first, the inquiry/appeal will be denied.\*\*\*

## **DMA-520A Provider Inquiries/Appeal Request Guidelines**

- Only one DMA-520A may be used per inquiry. All data fields must be completed.
- The *DMA-520A Provider Inquiry/Appeal* request must be electronically requested via the webportal/Medical Review Portal (<u>www.mmis.georgia.gov</u>).
- Once the electronic inquiry is submitted, providers will receive an **Inquiry Number**. This number starts with a "Q".
- Electronically attach the documentation to the inquiry submitted on the webportal.
  - In order to attach a document to a request, the document must be saved to one of the provider's system drives.
  - The following file types are acceptable for attachments: TXT, DOC, DOCX, PDF, TIF, TIFF, JPG, JPEG, and JPE.
  - Do not include the following symbols as part of the file name: \, /, #, &, >, <, ', ".
  - The name of the file to be attached cannot have the same name of a file that is already attached.
  - The file size for an individual attachment MUST be less than 20 MB in size; so if a file is especially large, divide the file into two or more files.

- Multiple documents may be attached to one appeal/inquiry request. However, the documentation that is attached should only relate to the member associated with the appeal/inquiry, and not relate to any other members.
- Per the DCH Part 1 policy manual, Section 502.1: Effective July 22, 2016, as part of the GA Medicaid Paperless Initiative which went into effect May 1, 2015, faxes for DMA-520A provider Inquiry/Appeals requests are not accepted.
- This form is only to be used for GMCF Medical Claims Reviews. Claims inquiries (DMA-520) should be sent to DXC.
- Prior Authorizations (PA/UM) inquiries are to be electronically submitted directly to the PA/UM team via the Medical Review Portal under the PA Change and Reconsideration Requests.
- The inquiry should be submitted within 30 days of the denied claim.
- For further information, please refer to Part I, Policies & Procedures, Section 502.
- Paper or faxed DMA-520A provider inquiries/appeals will not be accepted and will be discarded.
- GMCF does not review: Medicare crossover appeal claims, timely filing, NDC, request for reprocessing of corrected claim, Health Check, duplicate claims, etc. If you have questions regarding these items please contact DXC at 1-800-766-4456.
- Medical Claims reviews include: sterilization, hysterectomies, abortion, psych > 30 days, out-of-state, EMA, modifiers, podiatry, Synagis, hospice (DMA-521 only), 30 day rolling period, ground ambulance transport (A0433 & A0434), POA/HAC, NCCI, Obs > 24 hours, intensity of service, unlisted procedures, cosmetic procedures, pre- & post-op care by non-operating provider, add-on procedure not allowed without primary code, visits/H&P/consultation included in surgery reimbursement, mammograms limited to one per rolling year, OB ultrasounds limited to three per pregnancy, UA/Cholesterol/Lipids, CBC limited to one per rolling month, chest x-ray diagnosis restriction, codes billed with global or delivery for same pregnancy, procedure allowed once per year, twelve office visits allowed per year, non-covered procedures, procedure limited to one per calendar year or 90 days or 1 calendar month with diagnosis of 585 or 586, bilateral procedure duplicate, uni/bilateral procedure duplicate, bundling/rebundling history adjustment, etc.

#### **Submission Instructions:**

Follow these instructions to enter a request.

1. Go to the Webportal/Medical Review Portal: www.mmis.georgia.gov

## 2. From the Provider Information, Prior Authorization, Medical Review Portal, select Provider Inquiry Form (DMA-520A). Also, the list of edits that GMCF reviews is available. See Figure 1

| inquiry form (DiviA-520A). Also, the list of edits that GiviCr reviews is available. See Figure 1                                                                                                    |   |
|----------------------------------------------------------------------------------------------------|---|
| Home   Contact Information   Member Information   Provider Information   Provider Enrollment   Nurse Aide/Medication Aide   EDI   Pharmacy   HFR                                                                                                    | D |
| Account   Providers   Training   Claims   Eligibility   Presumptive Activations   Health Check   Prior Authorization   Reports   Trade Files                                                                                                    |   |
| Home Search Prior Authorization Submit/View Medical Review Portal Waiver Case Man Search Prior Authorization                                                                                                    |   |
| CAMMIS:Medical Review Portal <- Bookmarkable Link 👷 Click here for help and information ab Submit/View                                                                                                    |   |
| User Information - Provider Medical Review Portal ?                                                                                                    | ¥ |
| Enter and Edit Authorization Requests                                                                                                    |   |
| Enter a New Authorization Request - Use this link to enter a new prior authorization request. More                                                                                                    |   |
| Search, Edit or Attach Documentation to Requests - Use this link to search, edit or attach documentation to authorization requests. More                                                                                                    |   |
| Member Medicaid ID Updates - Use this link to Search, Edit, and modifying Member Medicaid IDs for SwingBed or Katie Beckett requests.                                                                                                    |   |
| CMO Authorization Requests                                                                                                    |   |
| Search or Submit Clinical notes / Attach Documentation for CMO PA Requests - Use this link to search or attach documentation to CMO prior                                                                                                    |   |
| authorization requests. More                                                                                                    |   |
| Submit Concurrent Review Information for CMO PAs (Change Requests) - Use this link to request a change to existing authorization requests.<br>More                                                                                                    |   |
| Submit Reconsideration Requests for CMO PAs - Use this link to request a reconsideration to a denied case. More                                                                                                    |   |
| PA Change, Reconsideration and Recertification Requests                                                                                                    |   |
| Submit/View PA Change Requests - Use this link to request a change to existing authorization requests. More                                                                                                    |   |
| Submit Reconsideration Requests - Use this link to request a reconsideration to a denied case except CIS request. More                                                                                                    |   |
| Submit/View PA Recertification Requests - Use this link to request a change to existing authorization requests. More                                                                                                    |   |
| Submit/View PA Admin Review Requests - Use this link to request a Admin Review to existing authorization requests. More                                                                                                    |   |
| Use this link to request a Admin Review to your existing authorization requests. Depending on the request type, there may be restrictions on whether<br>a Admin Review can be submitted. Also, use this link to find Admin Review requests previously submitted and view the status of the Admin Review<br>requests. |   |
| PASRR Level I Information                                                                                                    |   |
| Enter a New PASRR Request - Use this link to enter a new request for PASRR Level I screening.                                                                                                    |   |
| PASRR Level I Search, Edit, and Member Medicaid ID Updates - Use this link to Search, Edit, and modifying Member Medicaid IDs for PASRR<br>Level I.                                                                                                    |   |
| Enter Change Request for a PASRR Level I - Use this link to request a change to your existing PASRR Level I requests when you are More                                                                                                    |   |
| Provider Inquiry and Appeals Form (DMA-520A)                                                                                                    |   |
| Provider Inquiry Form (DMA-520A) - Use this inquiry form to submit claim for services rendered and is denied.                                                                                                    |   |
| View Edits Reviewed by GMCF - Click this link to view a list of claim edits that are reviewed by Alliant/GMCF.                                                                                                    |   |
| Upload Documents and Submissions of non-PA Files                                                                                                    |   |
| Attach Files For Hospital Care UM Plans - Use this link to submit information related to Hospital Care UM Plans.                                                                                                    |   |
| Requested SURS Records - Use this link to submit SURS records requested by Alliant   GMCF.                                                                                                    |   |
| Based on our records, you currently do not have an Open UCR review that matches the Provider ID associated with your web portal session. Please check and verify that you do not need to change the Provider ID associated with your current portal session.                                                         |   |
| Help & Contact Us                                                                                                    |   |
| Education & Training Material and Links - Use this link to access workshops, webinars, user manuals, and other resources.                                                                                                    |   |
| Contact Us or Search My Correspondence - Use this link to contact review nurse staff behind the scenes of MMIS portal.                                                                                                    |   |

### Figure 1

3. Enter either your rendering provider ID or pay to provider ID # if it is not auto populated. Click on the corresponding bullet. See Figure 2

| Inquiry Number :                                   |                                                       |                                                                  |            |  |
|----------------------------------------------------|-------------------------------------------------------|------------------------------------------------------------------|------------|--|
| Rendering Provider ID :     O Pay To Provider ID : |                                                       |                                                                  |            |  |
| Email :                                            |                                                       | Phone :                                                          |            |  |
| Review Type :                                      | O EMA O Medical Claims O Dental O OOS O Administrativ | Is this an ER appeal for a paid<br>flat rate of \$50 or \$52.94? | O Yes O No |  |
| ICN / Claim Number :                               |                                                       | Reprocessed ICN :                                                |            |  |
| Inquiry/Appeal No. :                               |                                                       |                                                                  |            |  |
| View Edits Reviewed by GM                          | CF                                                    |                                                                  |            |  |
| Comments :                                         |                                                       |                                                                  |            |  |
|                                                    |                                                       |                                                                  |            |  |
|                                                    |                                                       |                                                                  |            |  |
|                                                    |                                                       |                                                                  |            |  |

Figure 2

4. If your e-mail and phone information does not automatically populate, please enter the information. See Figure 3

| Provider Inquiry F                                                  | orm (DMA-520A)             |                               |                                                                  |            |            |
|---------------------------------------------------------------------|----------------------------|-------------------------------|------------------------------------------------------------------|------------|------------|
| Inquiry Number :<br>Rendering Provider ID :<br>Pay To Provider ID : |                            |                               |                                                                  |            |            |
| Email :                                                             |                            |                               | Phone :                                                          |            |            |
| Review Type :                                                       | O EMA O Medical Claims O D | lental 🔿 OOS 🔿 Administrative | Is this an ER appeal for a paid<br>flat rate of \$50 or \$52.94? | O Yes O No |            |
| ICN / Claim Number :                                                |                            |                               | Reprocessed ICN :                                                |            |            |
| Inquiry/Appeal No. :                                                |                            |                               |                                                                  |            |            |
| View Edits Reviewed by Gi                                           | n CF                       |                               |                                                                  |            |            |
| Comments :                                                          |                            |                               |                                                                  |            |            |
|                                                                     |                            |                               |                                                                  |            | ^          |
|                                                                     |                            |                               |                                                                  |            | ~          |
| Reviewer Comments :                                                 |                            |                               |                                                                  |            |            |
| Submit Inquiry                                                      | Search for an Inquiry      |                               |                                                                  |            | Contact Us |

Figure 3

 Click on the appropriate Review Type. There are four choices: EMA, Medical Claims, Dental and Out-of-State (OOS).
 An Administrative Review can only be requested on a denied appeal. The appeal number "Q" must be included in addition to the ICN for an Administrative Review request. See Figure 4

| Inquiry Number :                                 |                        |                                 |                                                               |            |  |
|--------------------------------------------------|------------------------|---------------------------------|---------------------------------------------------------------|------------|--|
| Rendering Provider ID :     Pay To Provider ID : | _                      |                                 |                                                               |            |  |
| Email :                                          |                        | ]                               | Phone :                                                       |            |  |
| Review Type :                                    | O EMA O Medical Claims | O Dental O OOS O Administrative | Is this an ER appeal for a paid flat rate of \$50 or \$52.94? | O Yes O No |  |
| ICN / Claim Number :                             |                        |                                 | Reprocessed ICN :                                             |            |  |
| Inquiry/Appeal No. :                             |                        | The inquiry/appea               | I number "Q" shoul                                            | d be       |  |
| View Edits Reviewed by GN                        | ICF                    | entered here only fo            | r Administrative Rec                                          | uests.     |  |
| Comments :                                       |                        |                                 |                                                               |            |  |
|                                                  |                        |                                 |                                                               |            |  |
|                                                  |                        |                                 |                                                               |            |  |
|                                                  |                        |                                 |                                                               |            |  |

Figure 4

6. Enter the ICN number. Also, indicate if this an appeal for a paid flat rate ER visit. See Figure 5

| Inquiry Number 1                  |                                                        |                                                                  |            |            |
|-----------------------------------|--------------------------------------------------------|------------------------------------------------------------------|------------|------------|
| O Rendering Provider ID           |                                                        |                                                                  |            |            |
| O Pay To Provider ID :<br>Email : |                                                        | Phone :                                                          |            |            |
| Review Type :                     | O EMA O Medical Claims O Dental O OOS O Administrative | Is this an ER appeal for a paid<br>flat rate of \$50 or \$52.94? | O Yes O No |            |
| ICN / Claim Number :              |                                                        | Reprocessed ICN :                                                |            |            |
| Inquiry/Appeal No. :              |                                                        |                                                                  |            |            |
| View Edits Reviewed by G          | MCF                                                    |                                                                  |            |            |
| Comments :                        |                                                        |                                                                  |            |            |
|                                   |                                                        |                                                                  |            | ~          |
|                                   |                                                        |                                                                  |            | ~          |
| Reviewer Comments :               |                                                        |                                                                  |            |            |
| Submit Inquiry                    | Search for an Inquiry                                  |                                                                  |            | Contact Us |

Revised 5/1/18

Provider Inquiry Form (DMA-520A)

7. Please enter any comments that you have pertaining to the provider inquiry/appeal. See Figure 6

|--|

| reviewer comments :                                 |                        |                              |                                                                  |          |  |
|-----------------------------------------------------|------------------------|------------------------------|------------------------------------------------------------------|----------|--|
| Paviawar Comments -                                 |                        |                              |                                                                  |          |  |
| Enter your comm                                     | ients here regardin    | g the inquiry/appeal.        |                                                                  |          |  |
| Comments :                                          |                        |                              |                                                                  |          |  |
| View Edits Reviewed by GM                           | CF                     |                              |                                                                  |          |  |
| Inquiry/Appeal No. :                                |                        |                              |                                                                  |          |  |
| ICN / Claim Number :                                |                        |                              | Reprocessed ICN :                                                |          |  |
| Review Type :                                       | O EMA O Medical Claims | Dental OOOS O Administrative | Is this an ER appeal for a paid<br>flat rate of \$50 or \$52.94? | ⊖Yes ⊖No |  |
| Email :                                             |                        | ]                            | Phone :                                                          |          |  |
| O Rendering Provider ID :<br>O Pay To Provider ID : |                        |                              |                                                                  |          |  |
| inquiry Number :                                    |                        |                              |                                                                  |          |  |

Figure 6

8. Click on "Submit Inquiry." Once you click on submit inquiry, the system will show you the inquiry # and then the system will then prompt you to attach the files. See Figure 7

| indon's tenuncer .       |                                                       |                                                               |            |   |
|--------------------------|-------------------------------------------------------|---------------------------------------------------------------|------------|---|
| O Rendering Provider ID  |                                                       |                                                               |            |   |
| O Pay To Provider ID :   |                                                       |                                                               |            |   |
| Email :                  |                                                       | Phone :                                                       | (          |   |
| Review Type :            | C EMA O Medical Claims O Dental O OOS O Administrativ | Is this an ER appeal for a paid flat rate of \$50 or \$52.94? | O Yes O No |   |
| ICN / Claim Number :     |                                                       | Reprocessed ICN :                                             |            |   |
| Inquiry/Appeal No. :     |                                                       |                                                               |            |   |
| View Edits Reviewed by G | MCF                                                   |                                                               |            |   |
|                          |                                                       |                                                               |            |   |
| Comments :               |                                                       |                                                               |            |   |
| Comments :               |                                                       |                                                               |            | ~ |
| Comments :               |                                                       |                                                               |            | 0 |
| Jomments :               |                                                       |                                                               |            | 0 |

Figure 7

9. The provider inquiry/appeal system will indicate that the record has been saved successfully and the Inquiry Number will be displayed The Inquiry Number starts with a "Q". See Figure 8

| Q1                                                                                                    |                                                                          |             |  |
|----------------------------------------------------------------------------------------------------|--------------------------------------------------------------------------|-------------|--|
| ider ID :                                                                                                    |                                                                          |             |  |
| r ID :                                                                                                    |                                                                          |             |  |
|                                                                                                    | Phone :                                                                  |             |  |
| C EMA  Medical Claims Dental OOS Admi                                                                                                    | nistrative Is this an ER appeal for a paid flat rate of \$50 or \$52.94? | OYes  ●No   |  |
| r:                                                                                                    | Reprocessed ICN :                                                        |             |  |
|                                                                                                    |                                                                          |             |  |
| d by GMCF                                                                                                    |                                                                          |             |  |
| s here regarding the provider inquiry/appeal.                                                                                                    |                                                                          |             |  |
| s here regarding the provider inquiry/appeal.                                                                                                    |                                                                          |             |  |
| s here regarding the provider inquiry/appeal.<br>ts :                                                                                                    |                                                                          |             |  |
| s here regarding the provider inquiry/appeal.<br>ts :<br>ent                                                                                                    |                                                                          |             |  |
| s here regarding the provider inquiry/appeal.<br>ts :<br>ent<br>a document to this Request, click on "Browse", select a docume<br>t include \/, #>.<; and " etc  | nt and then, click on "Attach File".                                     |             |  |
| s here regarding the provider inquiry/appeal.<br>ts :<br>ent<br>a document to this Request, click on "Browse", select a docume<br>t include /, #,>,<," and " etc | nt and then, click on "Attach File".<br>Browse                           | Attach File |  |

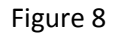

10. Next electronically attach the supporting documentation for review.

#### 11. Click Browse to find the file to be attached. See Figure 9

Figure 9

- 12. To select a file, highlight the file and click **Open**, or double click the file.
- 13. The file name will appear in the box next to browse. See Figure 10

| Create an Attachment<br>If you want to attach a document to this Request, click on "Browse", se<br>filenames should not include \/, #,>,<, and " etc | ct a document and then, click on "Attach File". |             |            |
|----------------------------------------------------------------------------------------------------|-------------------------------------------------|-------------|------------|
| X:\Temp 2\Test Document.pdf                                                                                                    | Browse                                          | Attach File |            |
| Submit Inquiry Search for an Inquiry                                                                                                    |                                                 |             | Contact Us |
| ecord saved successfully.                                                                                                    |                                                 |             |            |

Figure 10

14. Click Attach File. If the file is uploaded, the 'File uploaded successfully' message displays, and a link to the attachment will display in the Attached Files table. See Figure 11

| Create an Attachment                                                                                                    |                               |             |  |
|----------------------------------------------------------------------------------------------------|-------------------------------|-------------|--|
| If you want to attach a document to this Request, click on "Browse", select a document and filenames should not include $/, #,>,<,`$ and " etc | then, click on "Attach File". |             |  |
|                                                                                                    | Browse                        | Attach File |  |
| File uploaded successfully.                                                                                                    |                               |             |  |
|                                                                                                    |                               |             |  |
| Attached Files                                                                                                    |                               |             |  |
|                                                                                                    |                               |             |  |
| Attached File Attached By Attached On                                                                                                    |                               |             |  |
| Attached File         Attached By         Attached On           Test Document.pdf         5/2/2018 11:20:27 AM                                 |                               |             |  |
| Attached File     Attached By     Attached On       Test Document.pdf     5/2/2018 11:20:27 AM                                                 |                               |             |  |

Figure 11